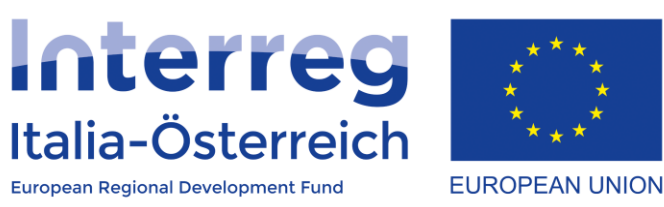

## Creazione delle domande di rimborso in coheMON

Interreg V-A Italia-Austria 2014-2020

23/01/2018

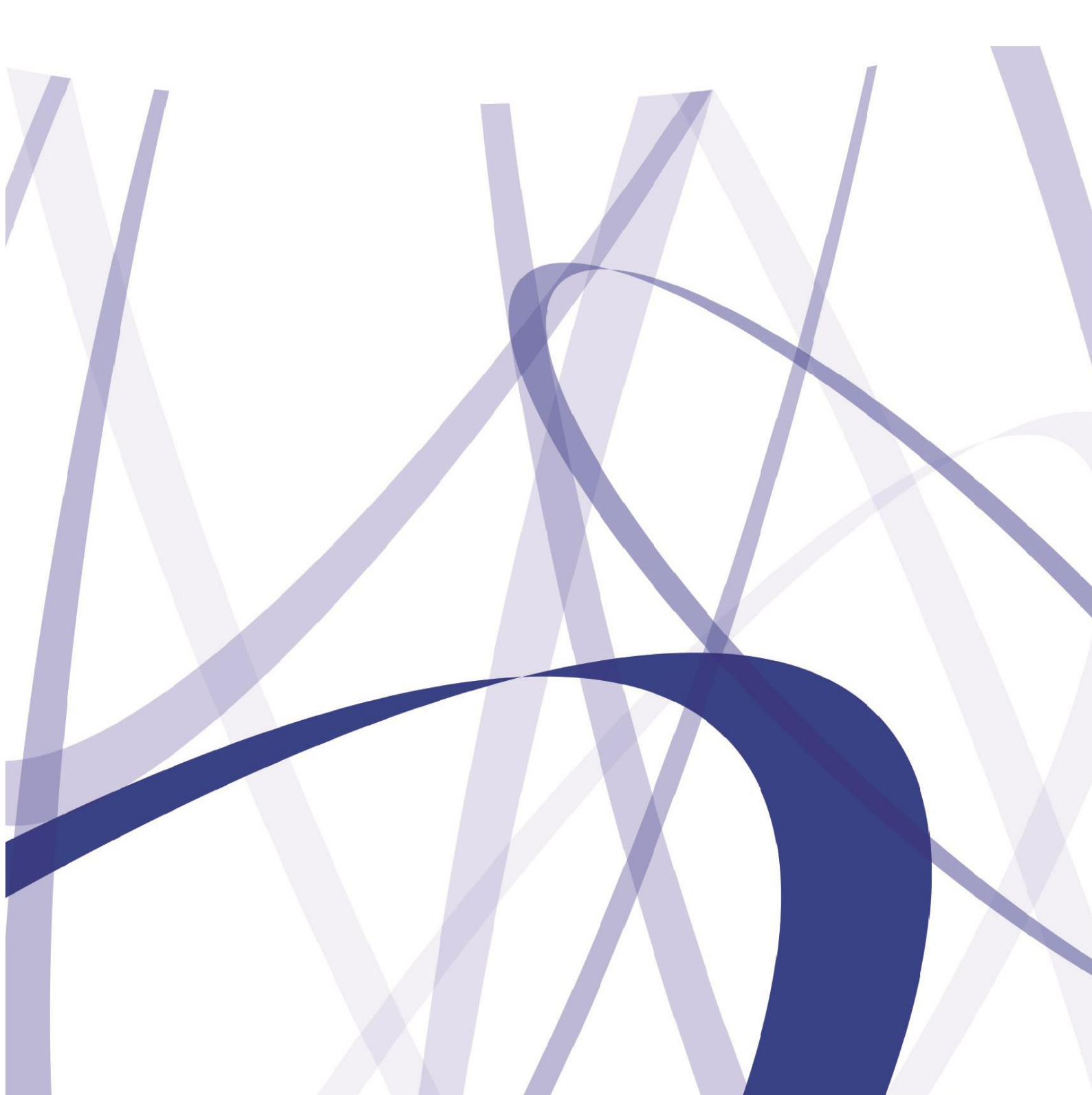

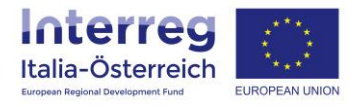

Per via dei continui lavori di attualizzazione e manutenzione del sistema è possibile che le seguenti descrizioni e schermate divergano dalla matrice in linea.

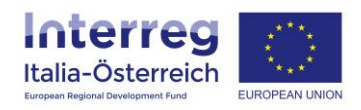

<u>Ogni beneficiario</u> di un progetto, quando riceve di ritorno l'esito del controllo FLC, ha la possibilità di accedere al pdf del **rapporto di controllo** emesso dalla struttura che si occupa dei controlli di primo livello e di visualizzare le note che per ogni spesa sono state inserite in sede di controllo.

Tali informazioni sono disponibili nella sezione **<u>FLC</u>** in **<u>Rendicontazione</u>**:

| 🖨 Hon    | ne 📕      | Presentazione 👻 | 🖋 Gestione | Rendicontazione |                     |                          |                          | & Ciao/Hallo        |                   |
|----------|-----------|-----------------|------------|-----------------|---------------------|--------------------------|--------------------------|---------------------|-------------------|
| ITAT     | 1013      | - Rendicor      | ntazione   | 仓               |                     |                          |                          |                     | 📽 Gestione utenti |
| Acronimo |           |                 |            |                 |                     |                          |                          |                     |                   |
| Titolo o | del prog  | etto            |            |                 |                     |                          |                          |                     |                   |
| Data av  | vvio (eff | ettiva)         | 01/01/2017 |                 |                     |                          |                          |                     |                   |
| Data te  | ermine (  | prevista)       | 01/06/2019 |                 |                     |                          |                          |                     |                   |
| Elenco   | o dei     | beneficiari     |            |                 |                     |                          |                          |                     |                   |
| Ruolo    | Area      | Denominazione   |            |                 | Budget<br>approvato | Spesa<br>sostenuta       | Spesa validata<br>(FLC)  | Azioni              |                   |
| LP       | BLZ       | Black Rock      |            |                 | € 211.480,00        | € 34.123,00<br>[16,14 %] | € 32.800,00<br>[15,51 %] | Fornitori Personale | € Elenco spese    |
| PP1      | BLZ       | Azienda         |            |                 | € 201.500,00        | € 0,00<br>[0,00 %]       | € 0,00<br>[0,00 %]       |                     |                   |
| PP2      | TIR       | Università      |            |                 | € 155.000,00        | € 0,00<br>[0,00 %]       | € 0,00<br>[0,00 %]       |                     |                   |
| PP3      | KAR       | 123             |            |                 | € 135.189,52        | € 1.500,00<br>[1,11 %]   | € 1.500,00<br>[1,11 %]   |                     |                   |
| Totale   |           |                 |            |                 | € 703.169,52        | € 35.623,00<br>[5,07 %]  | € 34.300,00<br>[4,88 %]  |                     |                   |

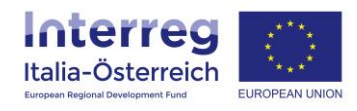

Accedendo a tale sezione sarà visibile una lista di tutte le dichiarazioni di spesa create e lo stato di ciascuna.

Le dichiarazioni di spesa con esito "validata" presentano 2 pulsanti:

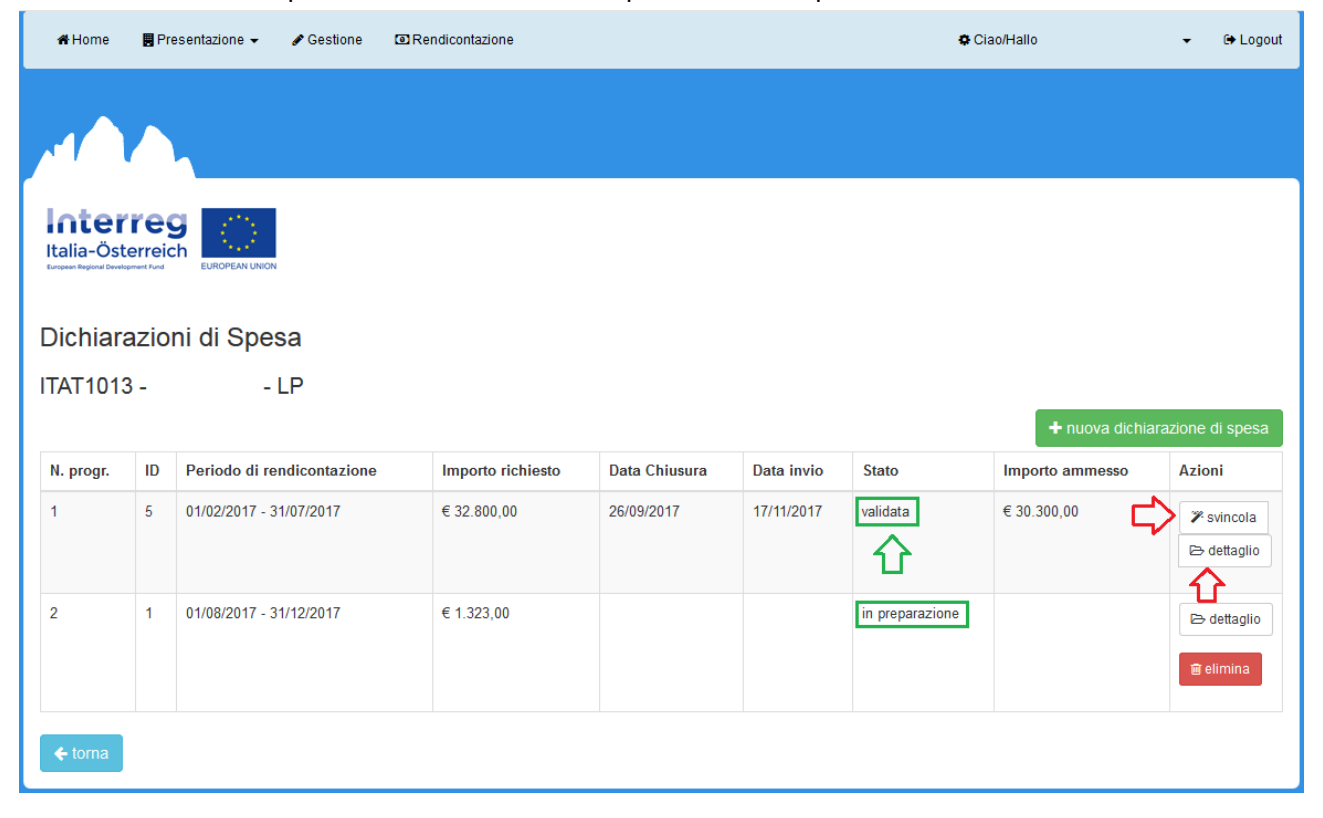

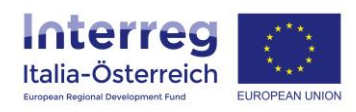

Accedendo a **Dettaglio** sarà possibile visionare il <u>pdf del rapporto di controllo</u> nonché le <u>note</u> per singola spesa che sono state inserite dal controllore FLC.

| 🖨 Home 🛛 📕 P         | Presentazione 👻 🖋 Gestione 💿 Rendicontazione                                                       |                  |             |  |            | <b>\$</b> C     | ← 🕞 Logout |             |  |  |
|----------------------|----------------------------------------------------------------------------------------------------|------------------|-------------|--|------------|-----------------|------------|-------------|--|--|
|                      |                                                                                                    |                  |             |  |            |                 |            |             |  |  |
|                      |                                                                                                    |                  |             |  |            |                 |            |             |  |  |
| Dichiarazio          | one di spesa -                                                                                     | N. prog          | r. 1 - ID 4 |  |            |                 |            |             |  |  |
| ITAT1013 -           |                                                                                                    |                  |             |  |            |                 |            |             |  |  |
| Periodo di rendicont | azione: 02/11/2017 - 30/                                                                           | 11/2017          |             |  |            |                 |            |             |  |  |
| Fornitori Pe         | rsonale Spese di via                                                                               | aggio e soggiorn | 10          |  |            |                 |            |             |  |  |
| N. progr.            | Categoria spesa Personale Tipologia di rendicontazione richiesto Esito controllo (FLC) Importo arr |                  |             |  |            | Importo ammesso | Azioni     |             |  |  |
| 1                    | Personale                                                                                          | novelli lisa     | Tempo pieno |  | € 1.500,00 | •               | € 1.500,00 | ■Note (FLC) |  |  |
| Spese di personale   | su base forfettaria: No                                                                            |                  |             |  |            |                 |            | 分           |  |  |
| Spese d'ufficio e am | iministrazione su base fo                                                                          | orfettaria : No  |             |  |            |                 |            | _           |  |  |
| Entrate: € 0,00      |                                                                                                    |                  |             |  |            |                 |            |             |  |  |
| Rapporto di av       | anzamento                                                                                          |                  |             |  |            |                 |            |             |  |  |
| Тіро                 | Nome                                                                                               |                  | File        |  |            |                 |            | Azioni      |  |  |
| PDF                  | a 5a0ec49768cda_56c3209d774c3_prova.pdf                                                            |                  |             |  |            |                 |            |             |  |  |
| Allegati             |                                                                                                    |                  |             |  |            |                 |            |             |  |  |
| Тіро                 |                                                                                                    |                  | Nome        |  | File       |                 |            | Azioni      |  |  |
|                      |                                                                                                    |                  |             |  |            |                 |            |             |  |  |
| <b>←</b> torna       | ← torna                                                                                            |                  |             |  |            |                 |            |             |  |  |

**Svincola**: una volta presa visione dell'esito FLC e accettandone il risultato, <u>ogni beneficiario</u> potrà svincolare il singolo rapporto di controllo mettendolo in questo modo a disposizione del LP per includere le spese validate nella prossima domanda di rimborso.

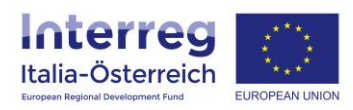

## Il LP ha la possibilità di **creare una nuova domanda di rimborso** cliccando sull'apposito pulsante:

| 🔏 Hoi         | me 📕                                  | Presentazione 👻 🖋 Gestione 🛛 🗊 F | Rendicontazione  |                     |                          |                               | ¢ Ciao/Hallo    | 🗸 🕞 Logout               |  |
|---------------|---------------------------------------|----------------------------------|------------------|---------------------|--------------------------|-------------------------------|-----------------|--------------------------|--|
| Elenc         | o dei                                 | beneficiari                      |                  |                     |                          |                               |                 |                          |  |
| Ruolo         | Area                                  | Denominazione                    |                  | Budget<br>approvato | Spesa<br>sostenuta       | Spesa validata<br>(FLC)       |                 | Azioni                   |  |
| LP            | BLZ                                   | Black Rock                       |                  | € 211.480,00        | € 34.123,00<br>[16,14 %] | € 32.800,00<br>[15,51 %]      | # Fornitori     | Personale € Elenco spese |  |
|               |                                       |                                  |                  |                     |                          |                               | FLC             |                          |  |
| PP1           | BLZ                                   | Azienda                          |                  | € 201.500,00        | € 0,00<br>[0,00 %]       | € 0,00<br>[0,00 %]            |                 |                          |  |
| PP2           | TIR                                   | Università                       |                  | € 155.000,00        | € 0,00<br>[0,00 %]       | € 0,00<br>[0,00 %]            |                 |                          |  |
| PP3           | KAR                                   | 123                              |                  | € 135.189,52        | € 1.500,00<br>[1,11 %]   | € 1.500,00<br>[1,11 %]        |                 |                          |  |
| Totale        |                                       |                                  |                  | € 703.169,52        | € 35.623,<br>[5,07       | 00 € 34.300,00<br>%] [4,88 %] |                 |                          |  |
| Doma          | Domande di rimborso                   |                                  |                  |                     |                          |                               |                 |                          |  |
| ID            | Periodo di rendicontazione Protocollo |                                  | Totale richiesto |                     | Sottoscrizione           | Stato                         | Azioni          |                          |  |
| 8             | 8 01/01/2017 - 18/01/2018             |                                  |                  | € 0,00              |                          |                               | in preparazione | C accedi                 |  |
| <b>←</b> tori | ← torna                               |                                  |                  |                     |                          |                               |                 |                          |  |

## Dovrà scegliere il periodo di rendicontazione:

| 希 Home                                      | 📕 Presentazione 👻        | 🖋 Gestione | Rendicontazione |  | Ciao/Hallo | • | 🕞 Logout |
|---------------------------------------------|--------------------------|------------|-----------------|--|------------|---|----------|
|                                             |                          |            |                 |  |            |   |          |
| Inter<br>Italia-Ös<br>Eurosen Regional Deve | terreich<br>Igeneet Fund | N          |                 |  |            |   |          |
| ITAT101                                     | 3 - Domanda di           | rimborso   |                 |  |            |   |          |
| Data inizio                                 | *                        |            |                 |  |            |   |          |
| mm / dd /                                   | YYYY                     |            |                 |  |            |   |          |
| Data fine *                                 |                          |            |                 |  |            |   |          |
| mm / dd /                                   | YYYY                     |            |                 |  |            |   |          |
| crea Dom                                    | anda di rimborso         |            |                 |  |            |   |          |
| = toma                                      |                          |            |                 |  |            |   |          |

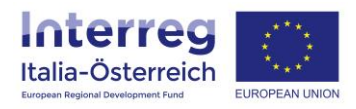

E potrà, cliccando su **dettaglio**, visionare i rapporti di controllo che i beneficiari hanno svincolato. Se dopo la creazione della domanda di rimborso un beneficiario svincola un ulteriore rapporto di controllo ciò verrà segnalato graficamente nella colonna "nuovo rapporto di controllo".

| # Home 🗧 Presentazione 👻 🖋 Gestione 💿 Rendicontazione |                                                                           |                     |                       |                  |                | lallo        | ← 🕞 Logout      |  |  |  |  |
|-------------------------------------------------------|---------------------------------------------------------------------------|---------------------|-----------------------|------------------|----------------|--------------|-----------------|--|--|--|--|
| Inte<br>Italia-C                                      | Interreg<br>Italia-Österreita<br>Erezer lagued Daviesent Ira              |                     |                       |                  |                |              |                 |  |  |  |  |
| ITAT10                                                | )13 -<br>. dei be                                                         | - Domande           | di rimborso           |                  |                |              |                 |  |  |  |  |
| Ruolo                                                 | Area                                                                      | Denominazione       |                       | Totale richiesto | Nuovo rapporto | di controllo | Azioni          |  |  |  |  |
| LP                                                    | BLZ                                                                       | Black Rock          |                       | € 0,00           | 1              |              | C dettaglio     |  |  |  |  |
| PP1                                                   | BLZ                                                                       | Azienda             |                       | € 0,00           | 1              |              | C dettaglio     |  |  |  |  |
| PP2                                                   | TIR                                                                       | Università          |                       | € 0,00           |                |              | C dettaglio     |  |  |  |  |
| PP3                                                   |                                                                           | 123                 |                       | € 0,00           | 1              |              | C dettaglio     |  |  |  |  |
|                                                       |                                                                           |                     |                       | € 0,00           |                |              | $\widehat{1}$   |  |  |  |  |
| < Chiu                                                | Chiudi                                                                    |                     |                       |                  |                |              |                 |  |  |  |  |
| Inte                                                  |                                                                           |                     |                       |                  |                |              |                 |  |  |  |  |
| Italia-C<br>European Regiona                          | Italia-Österreich<br>European Regional Davelgement Rund<br>EUROPEAN UNION |                     |                       |                  |                |              |                 |  |  |  |  |
| Doma                                                  | anda (                                                                    | di rimborso - ID: 8 |                       |                  |                |              |                 |  |  |  |  |
| LP Blac                                               | 013 -<br>ck Rock                                                          | - Aggiungi I        | Rapporto di Controllo |                  |                |              |                 |  |  |  |  |
| <u>Gelezio</u>                                        | na N.p                                                                    | rogr.               |                       |                  | Totale r       | richiesto    | Importo ammesso |  |  |  |  |
| 17                                                    | 1 - 5                                                                     |                     |                       |                  | ROLLO € 32.800 | D,00         | € 30.300,00     |  |  |  |  |
| l                                                     | a <                                                                       | <b>,</b>            |                       | 仓                |                |              |                 |  |  |  |  |

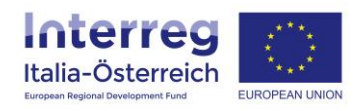

Una volta che il LP avrà associato alla domanda di rimborso tutti i rapporti di controllo disponibile e che vengono ritenuti corretti, il LP chiude la domanda di rimborso (cliccando su **chiudi**). Per poter chiudere tutti i beneficiari dovranno aver inserito in Gestione > Dettaglio > IBAN le **coordinate bancarie** previste per il rimborso.

Dopo questo passaggio viene generato il pdf della domanda di rimborso che dovrà essere **scaricata**, firmata digitalmente da un soggetto con potere di firma del LP, **ricaricata** (Upload) a sistema e **inviata** all'Autorità di Gestione.

| 🖨 Home                                                       | 📕 Pre                                               | sentazione 👻 🖋 Gestione        | Rendicontazione |  |                  | Oiao/Hallo                  | • | 🕞 Logout |  |  |
|--------------------------------------------------------------|-----------------------------------------------------|--------------------------------|-----------------|--|------------------|-----------------------------|---|----------|--|--|
|                                                              |                                                     |                                |                 |  |                  |                             |   |          |  |  |
| Inte<br>Italia-Ö<br>European Regional I                      | Italia-Österreich<br>Erregen Regiond Dowlgemeit Rud |                                |                 |  |                  |                             |   |          |  |  |
| ITAT10<br>Elenco                                             | 13 - Ap<br>dei bei                                  | pleCare - Domande<br>neficiari | di rimborso     |  |                  |                             |   |          |  |  |
| Ruolo                                                        | Area                                                | Denominazione                  |                 |  | Totale richiesto | Nuovo rapporto di controllo |   | Azioni   |  |  |
| LP                                                           | BLZ                                                 | Black Rock                     |                 |  | € 30.300,00      | R                           |   |          |  |  |
| PP1                                                          | BLZ                                                 | Azienda                        |                 |  | € 0,00           |                             |   |          |  |  |
| PP2                                                          | TIR                                                 | Università                     |                 |  | € 0,00           |                             |   |          |  |  |
| PP3                                                          |                                                     | 123                            |                 |  | € 1.500,00       | ſ <b>⊻</b>                  |   |          |  |  |
|                                                              |                                                     |                                |                 |  | € 31.800,00      |                             |   |          |  |  |
| <ul> <li>✓ Invia</li> <li>▲ Doma</li> <li>← torna</li> </ul> | Invia Domanda di rimborso Upload DDR firmata C C    |                                |                 |  |                  |                             |   |          |  |  |

L'Autorità di Gestione effettuerà i controlli previsti e in caso di esito positivo darà il via libera al rimborso.